## Virtual Secure Tokens User Guide

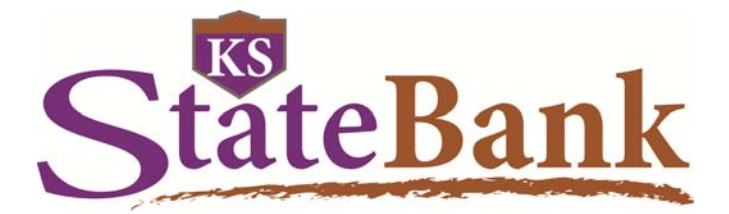

StateBank

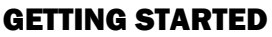

As an added security feature KS StateBank offers the optional use of Virtual Secure Tokens. These Virtual Tokens are available through an app (called VIP Access) on your mobile device. Once you download the app, and we activate your settings to require the token, you'll need to register your token. After your Token is registered, you will need to use it each time you log into your Online Banking account.

To get started, log in to your Online Banking account.

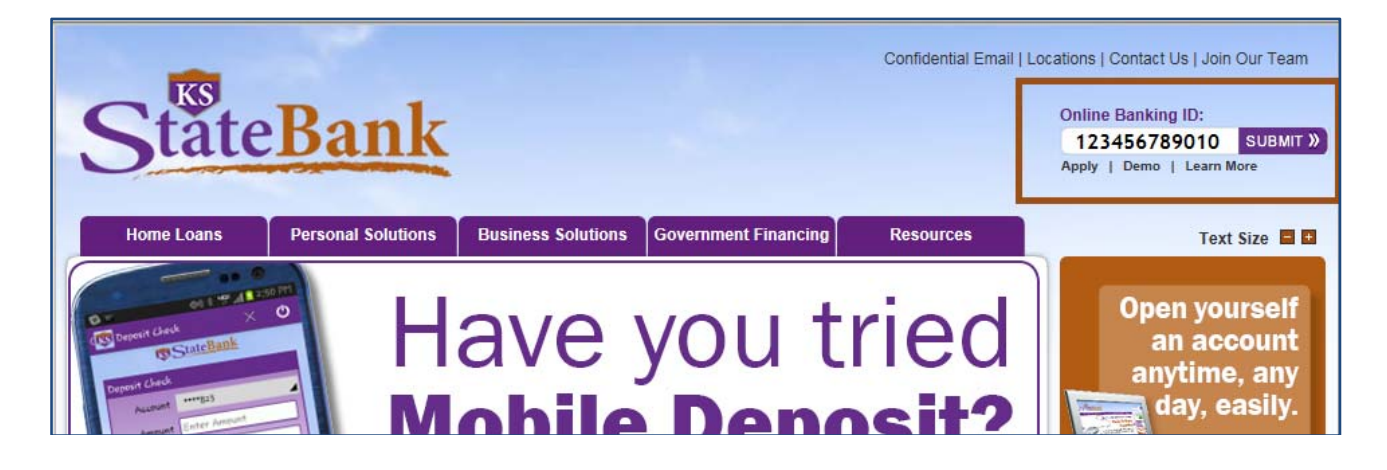

|   | StateBank<br>Online Banking |                                                                                                    |  |  |
|---|-----------------------------|----------------------------------------------------------------------------------------------------|--|--|
| ſ |                             | KS StateBank - Manhattan, Junction City, Wichita, Phoenic 800-588-6005                                                                                                    |  |  |
|   | Login to Online Banking     | Encol Test Rover Home                                                                                                    |  |  |
|   |                             | Please verify your personal image! For your security, please verify that the image on the left is the one you chose. If you haven't set up a personal image, a random one will appear and when you login you'll be prompted to velocit one.<br>NOTE: The "Reset Password" feature won't woll; whili you have set it up within your User Options. |  |  |
|   |                             | Online Banking ID: 123456789010 Online Banking Password: abc23456 Reset Password                                                                                                    |  |  |
|   | Submit 🕥                    |                                                                                                    |  |  |

## **REGISTER YOUR SECURE TOKEN**

After entering your Online Banking ID and Password and clicking Log In, you will be prompted to register your Secure Token. Answer "Yes" when asked if you have downloaded the app for your Secure Token. (If you have not downloaded the Secure Token app yet, please click No.)

| StateBank<br>Online Bankin                                   | ng                                                                                                    |
|--------------------------------------------------------------|----------------------------------------------------------------------------------------------------|
|                                                              | KS StateBark - Manhattan, Junction City, Wichita, Phoenix 800-560-6005                                                                                                    |
| Register your Secure Token:                                  |                                                                                                    |
| Are you ready to register your Virtual Token? You need to ha | ve downloaded the app from the app store on your mobile device to register your token. If yes, please cick Yes and follow the instructions to register your device. If no, click No to be prompted again during a future login. |
|                                                              | Yes C No C                                                                                                    |

You will be presented with a screen letting you know how long you have to complete your registration. You must complete this registration process within 10 days of the tokens' activation date. Click Continue to proceed.

StateBank

| StateBank<br>Online Banking                                                                                                    |                                                                       |
|----------------------------------------------------------------------------------------------------|-----------------------------------------------------------------------|
| Register your Secure Token:<br>The registration period for you will end on Thursday, April 16, 2015 at 11:59:59 PM CST, 10 days from now. | KS StateBank - Manhattan, Junction City, Wishta, Phoenix 500-588-6805 |
| Continue                                                                                                    | Q                                                                     |
|                                                                                                    | SECURED<br>Description                                                |

The next screen will prompt you to enter the information about your Secure Token. The Device Serial Number is shown as the Credential ID and is the letter and number combination.

Then you will need to enter your Secure Token Code. You can retrieve this number by simply opening the Token app. The code will automatically change every 30 seconds.

| P \min | 🦺 🕚 👬 📶 🛢 12:13 pm |
|--------|--------------------|
|        | VIP Access         |
|        |                    |
|        |                    |
| (      | Credential ID      |
| VCM    | T65372630          |
| V SIV  | 103372037          |
|        |                    |
| Secu   | rity Code 🔊 02     |
|        |                    |
|        | <b>2227</b>        |
|        | 2331               |
|        |                    |
|        |                    |
|        |                    |
|        |                    |
|        | - /                |
|        | Symantec.          |
|        | UD Protection      |
|        |                    |

You will then receive confirmation that you have successfully registered your Virtual Token. Select Continue to access your Online Banking.

| StateBank<br>Online Banking                                                                             | Ext                                                                    |
|----------------------------------------------------------------------------------------------------|------------------------------------------------------------------------|
| Register your Secure Token:<br>You have successfully registered your Virtual Token. You will be require | xIS StareBank - Marinatan, Junction City, Wichta, Phoene: 800-688-6806 |
| 2                                                                                                    |                                                                        |

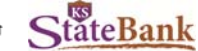

If there are problems with the registration of your Token, you will receive the following message. You can click Try Again to reattempt your registration, or Log Out if you want to try again later. Keep in mind, you only have 10 days to complete this registration.

| StateBank<br>Online Banking                                                                            |                                                 | Con and a second second second second second second second second second second second second second second se |
|----------------------------------------------------------------------------------------------------|-------------------------------------------------|----------------------------------------------------------------------------------------------------|
| Register your Secure Token:<br>Your Virtual Token registration was not successful. Please click Try Ag | In to re-attempt or Log Out to try again later. | KS StateBark - Manhattan, Junction City, Wichita, Phoenix 800-588-660                                          |
| 1                                                                                                    |                                                 | Secure D                                                                                                    |

## **FUTURE LOGINS TO ONLINE BANKING**

Going forward you will be required to enter your Online Banking ID, Password and Secure Token code in order to access your Online Banking account.

| StateBank<br>Onlin                        | e Banking                                                                 | Eat                                                                    |
|-------------------------------------------|---------------------------------------------------------------------------|------------------------------------------------------------------------|
|                                           |                                                                           | KS StateBank - Manhattan, Junction City, Wichita, Phoenix 800-588-6805 |
| Secure Validation:                        |                                                                           |                                                                        |
| Enter the 6-digit code from your token. 1 | This is required for account access.  Secure Token Code:  Submit O Log Or | a 🔾                                                                    |

After you enter your Secure Token code and click Submit, you will be logged into your Online Banking account.